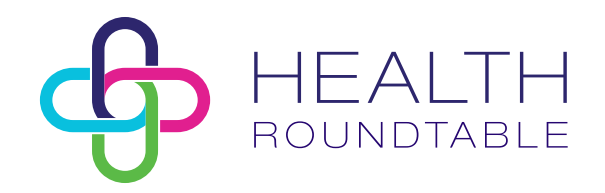

# How to set up your user access

Questions or issues?

Email contact@healthroundtable.org

Version 1.1 | June 2024

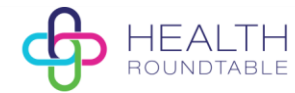

## Background

To access the new Health Roundtable platform, members will need to accept an invitation to set up single sign-on authentication using your hospital email address. This new method of login provides improved security and will promote a quicker login experience.

This guide will outline the steps required to set up your authentication to access the Health Roundtable platform. For any follow up questions related to the user access set-up, please email <u>contact@healthroundtable.org</u>.

### Step 1: Invited users

If you have been migrated to the new platform, please navigate to <u>https://platform.healthroundtable.org/member-login</u>

Enter your email address and select login

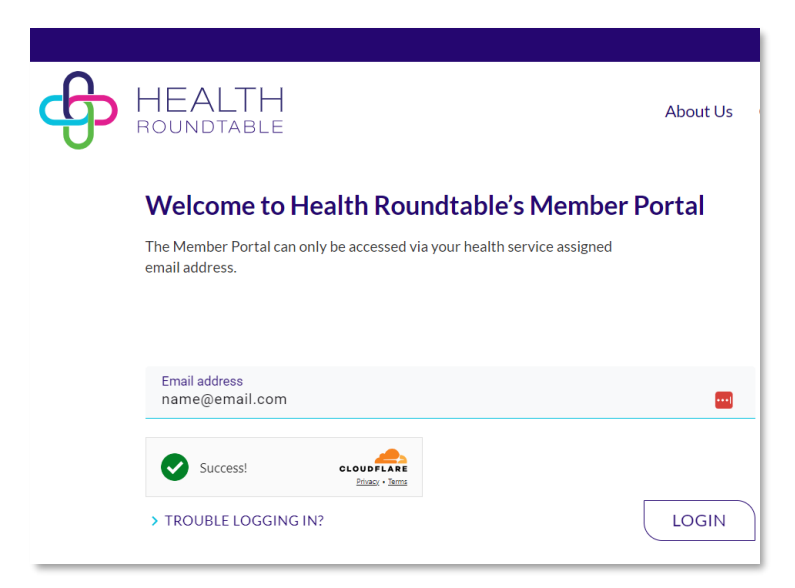

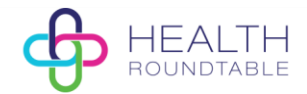

#### Step 2: Permissions request

You will be required to accept permissions to associate your hospital email address to the Health Roundtable platform. After selecting *Accept*, followed by *Next*, you will need to enter the password for your organisation. By entering this, Microsoft assists by verifying your identity and granting you limited access the Health Roundtable environment. Select *Sign in*.

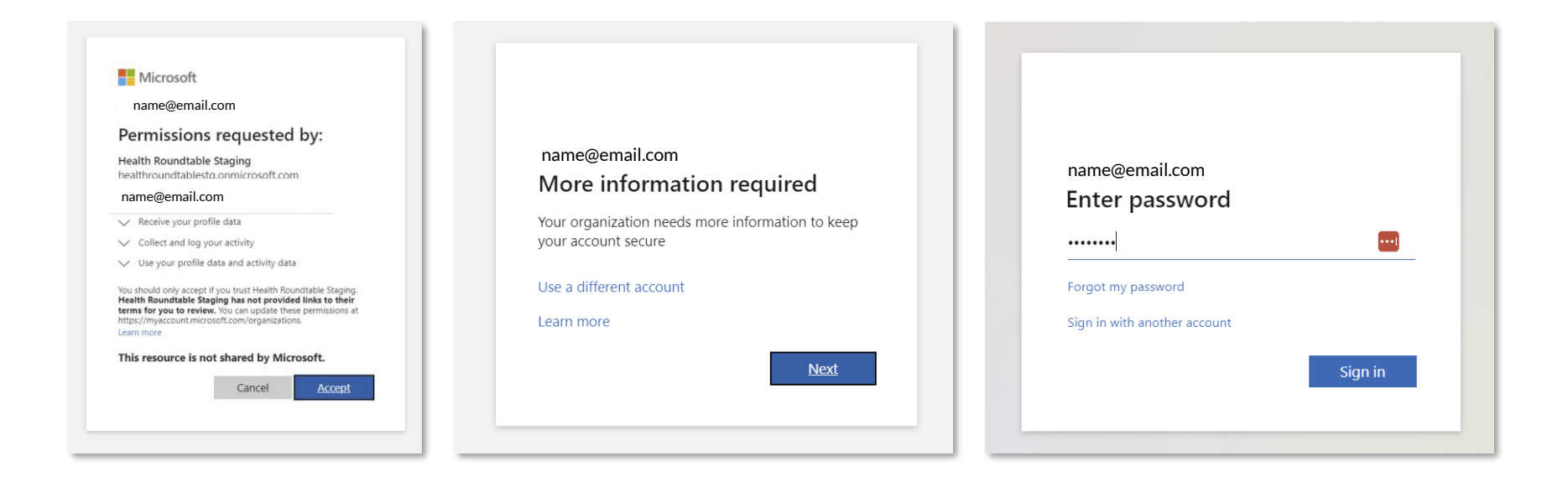

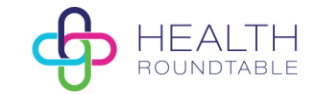

## Step 3: Authentication

You will need to set up two-factor authentication by <u>either</u> using:

- a. Microsoft Authenticator app (see page 5)
- b. Phone/text message (see page 6)

|                         | Keep your account secure                                                         | you inst                           | tall the Microsoft Authenticator app on your device |
|-------------------------|----------------------------------------------------------------------------------|------------------------------------|-----------------------------------------------------|
| Microsoft Authenticator |                                                                                  | Choose a different method $\times$ |                                                     |
|                         | Start by getting the app                                                         |                                    | Which method would you like to use?                 |
|                         | On your phone, install the Microsoft Authenticator app. Download now             |                                    | ······································              |
|                         | After you install the Microsoft Authenticator app on your device, choose "Next". |                                    | Choose a method 🛛 🗸                                 |
|                         | I want to use a different authenticator app Next                                 | ent me                             | Authenticator app                                   |
| I want to set u         | ip a different method                                                            |                                    | Phone                                               |

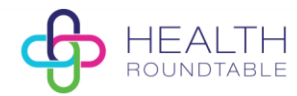

### Step 3a: Authentication via Microsoft Authenticator app

Select 'Next' and within the app select the '+' button, followed by Work or school account. On your screen select 'Next' again.

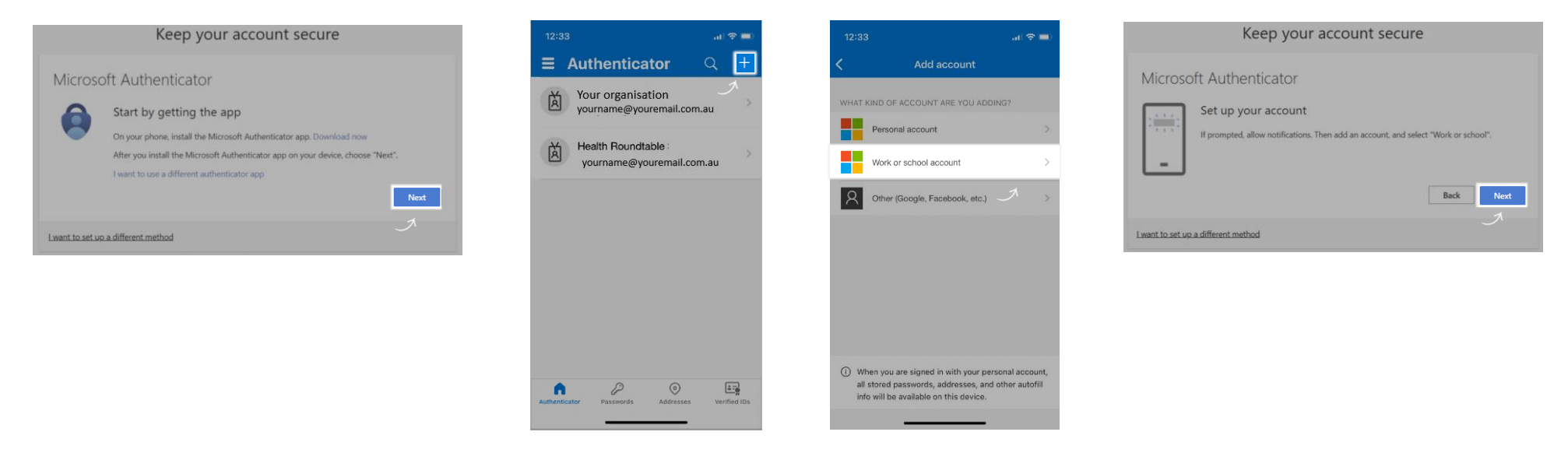

Using the authenticator app, scan the QR Code on the screen. Next enter the code shown into your App and you should then see a 'Success!' message. Select 'Done'.

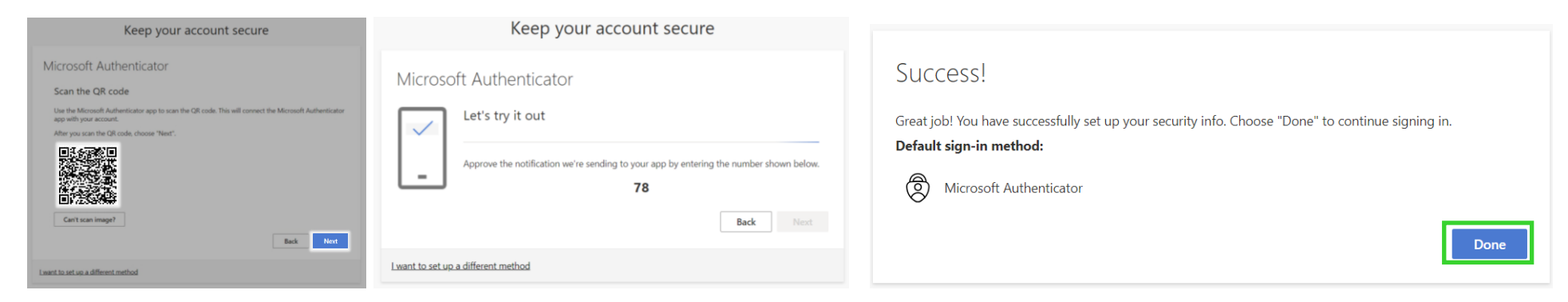

Health Roundtable: Set up user access | 5

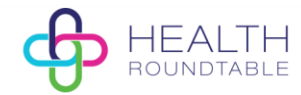

#### Step 3b: Authentication via mobile number.

Select 'I want to set up a different method' and choose 'Phone' from the dropdown. Enter your mobile number details and select 'Next'.

| Keep your account secure                                                                                                    |               | tall the Microsoft Authenticator app on your device, choose | Keep your account secure                                                                                                    |  |
|----------------------------------------------------------------------------------------------------|---------------|-------------------------------------------------------------|----------------------------------------------------------------------------------------------------|--|
| Microsoft Authenticator                                                                                                    | it to us      | Choose a different method $	imes$                           | Phone                                                                                                    |  |
| Start by getting the app                                                                                                    |               | Which method would you like to use?                         | You can prove who you are by receiving a code on your phone.<br>What phone number would you like to use?                                       |  |
| On your phone, install the Microsoft Authenticator app. Download now After you install the Microsoft Authenticator app on your device, choose "Next". |               | Choose a method $\checkmark$                                | Australia (+61)                                                                                                    |  |
| I want to use a different authenticator app Next                                                                                                    | <u>ent me</u> | Authenticator app                                           | Receive a code Message and data rates may apply. Choosing Next means that you agree to the Terms of service and Privacy and cookies statement. |  |
| Lwant to set up a different method                                                                                                    |               | Phone                                                       | Next                                                                                                    |  |
|                                                                                                    |               | A                                                           | L want to set up a different method                                                                                                    |  |

A 6-digit code will be sent to your mobile number; enter the code and select '*Next*' and again once verification complete. The pop-up will confirm successful set up and select '*Done*'.

| Keep your account secure                                                                                | Keep your account secure                                            | Keep your account secure                                                                                                    |  |
|----------------------------------------------------------------------------------------------------|---------------------------------------------------------------------|----------------------------------------------------------------------------------------------------|--|
| Phone<br>We just sent a 6 digit code to +61 Enter the code below.<br>236272<br>Resend code<br>Back Next | Phone  Verification complete. Your phone has been registered.  Next | SUCCESS!<br>Great job! You have successfully set up your security info. Choose "Done" to continue signing in.<br>Default sign-in method:<br>Phone |  |
| Lwant to set up a different method                                                                      |                                                                     |                                                                                                    |  |

Complete the final verification steps by entering the code texted to your phone number and selecting Done.

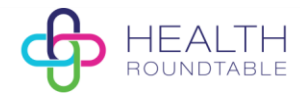

## 4. Access to Health Roundtable platform

After completing authentication using either the Authenticator app or text message, the Health Roundtable platform will display as an App in your Apps dashboard. Click the app to be directed to <u>platform.healthroundtable.org</u>, and select 'Member Login' to complete your single sign on into the platform.

| Apps dashboard    |   |
|-------------------|---|
| Apps              |   |
| ✓ Apps            |   |
|                   | : |
| Health Roundtable |   |
|                   |   |

Health Roundtable: Set up user access 7

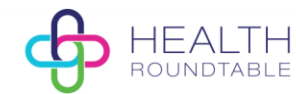

## FAQs

**Q**: Why do I need to authenticate?

A: To provide a more seamless experience for users, completing set-up using Entra ID will provide single-sign on access in the new Health Roundtable platform. This means you will no longer be required enter a password each time you sign in. Just select *Member Login*, confirm your email address and you will automatically be signed into the platform.

**Q:** What methods can I use for authentication?

A: Authentication can be completed using the <u>Microsoft Authenticator app</u> or via <u>SMS</u> using your phone.

**Q:** Where can I learn more about the Microsoft Authenticator app and how it works?

A: Review common questions: Common questions about the Microsoft Authenticator app - Microsoft Support

Q: Can I use my personal email address instead of my work email?

A: No, you must use your work-issued organisation email address.

**Q:** What if I've followed the above instructions and can't log in?

A: Email contact@healthroundtable.org